【一太郎 2017 編】

ふりがなを一覧から選択するマル秘テク

人名や地名、商品名など、単語にふりがな(ルビ)をふりたいことがあります。すべての 単語にふりがなをふったり、常用漢字以外の単語にふりがなをふったりでき、また、ふり がなのサイズや色なども設定できます。作成している文書の目的に応じたふりがなをふる ことが可能です。

ー太郎 2017 では、親文字に読みの候補が 2 つ以上ある場合、読みが一覧表示され、目的 のふりがなを選択して素早く置き換えることができます。

1. 文章を入力し終わったら、[書式-ふりがな-すべての単語]を選択します。

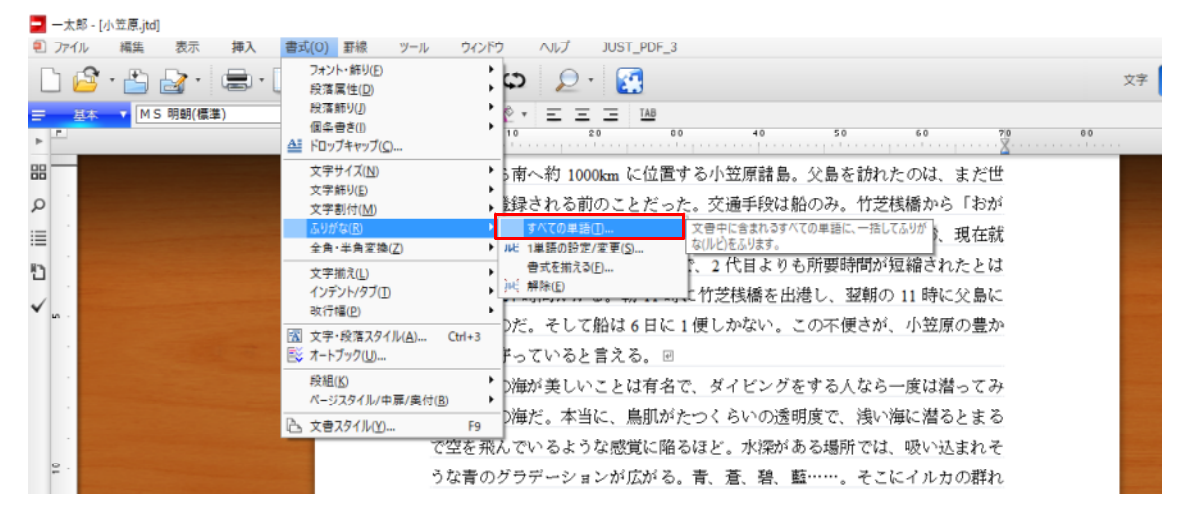

Ţ

2. [ふりがなーすべての単語] ダイアログボックスが開きます。自動的に抽出された単語(親文字)と、対応するふりがなの一覧が表示されます。

| 親文字一覧(L) 出現順   | ✓ブレビュー(P) □学習済みは表示し     | ない(I)<br>- 「へりがな対象            |
|----------------|-------------------------|-------------------------------|
| 親文字            | ふりがな                    | ▲ すべての漢字にふります                 |
| <u>東京</u><br>南 | とう/きょう<br>みなみ           | "学年別漢字配当(G)…                  |
| 1000<br>km     | 191                     | すべての単語/1 ページから<br>初出オプション(A)  |
| 位置<br>小笠原諸島    | (1/5<br>お/カルン/カムら/1ょ/とう | → ふりがな書式<br>√ 促音・拗音を大文字にする(Y) |
|                |                         | 文字種(K) ひらがな                   |
| <b>宋</b> 示     |                         | ふり方(T) モノルビにする                |
| ふりがな(F)        |                         | ※→文字ごとにふります。                  |
| とう/きょう         | 肖·JB瑜(D                 | ) 書式(0)                       |
|                |                         | OK キャンセル ヘルプ(I                |

3. 目的のふりがながふられているかを確認し、別のふりがなをふりたい単語がある場合 は、[親文字一覧]から単語を選択します。

| 親文字一覧(L) 出現順<br>親文字<br>交通<br>手段<br>船<br>竹芝<br>技橋<br>九<br>25<br>ダーム<br>ありがな(F)<br>がん | ✓ ブレビュー(P) ふりがな<br>こう/つう<br>しゅ/だん<br>ふね<br>たけ/しば<br>さん/ばし かん | Y智済みは表示しない(D) | ふりがな対象<br>すべての漢言<br>すべての単言<br>ふりがな書式<br>ご 促音・拗<br>文字種(K)<br>ふり方(T) | <ul> <li>ギケキ別は実子配当(0)</li> <li>番/1 ページから</li> <li>初出オブション(A)</li> <li>音を大文字にする(Y)</li> <li>ひらがな</li> <li>モノルビにする</li> <li>※一文字ごとにふります。</li> <li>書式(0).</li> </ul> | · · · · · · · · · · · · · · · · · · · |
|-------------------------------------------------------------------------------------|--------------------------------------------------------------|---------------|--------------------------------------------------------------------|----------------------------------------------------------------------------------------------------|---------------------------------------|
|-------------------------------------------------------------------------------------|--------------------------------------------------------------|---------------|--------------------------------------------------------------------|----------------------------------------------------------------------------------------------------|---------------------------------------|

 $\downarrow$ 

4. 単語の右端に表示される […] をクリックして、メニューの中のふりがなの一覧から、 ふりたいふりがなを選択します。

| ふりかなーすべての単語<br>親文字一覧(L) 出現順            | ☑ プレビュー(P) □学習                                       | 習済みは表示しない(I)              |                                                                                             | 2                                                     |
|----------------------------------------|------------------------------------------------------|---------------------------|---------------------------------------------------------------------------------------------|-------------------------------------------------------|
| 親文字<br>交通<br>手段<br>船<br>竹芝<br>桟橋<br>25 | ふりがな<br>こう/つう<br>しゅ/だん<br>ふね<br>たけ/しば<br>さん/ばし<br>がん | ~<br>                     | ふりがな対象<br>すべての漢字にふります<br>学年<br>すべての単語/1ページ;<br>初<br>モノルビにする(P)<br>ブレビュー(P)<br>学習済みは表示しない(I) | 印度字配当(G)<br>から<br>出オブション(A)<br>F3<br>Ctrl+P<br>Ctrl+1 |
| ふりかね(F)<br>がん                          |                                                      |                           | <u>まる</u><br>まるい<br>たま<br>がん<br>かん                                                          | 0                                                     |
| を眺めに、切<br>た。毎日飽き<br>海と夕日の              | 反道を登る。かなりきつ<br>きもせずに夕日を眺め、<br>Dほか、もう1つ堪能し            | かい坂なのだ<br>海に行く。<br>たのが星空i | 学習済みの親文字とする(L<br>ふりがな編集(E)<br>ふりがな削除(D)<br>ふり直す(R)<br>ふりがなを辞書に登録(T)                         | )<br>F2<br>Delete<br>Insert                           |

 $\downarrow$ 

5. 選択したふりがなに置き換わります。すべてのふりがなを目的のものに置き換えたら、 [OK] をクリックします。

|                                     | nintra               | - 20 000<br>- 20 10 000 |                                                                                                    |  |  |
|-------------------------------------|----------------------|-------------------------|----------------------------------------------------------------------------------------------------|--|--|
| and the second second               | 東京ス                  | パウ南へ約 1000km に12直9 4    | ロ小立原語島。火島を訪れたのは、また巴<br>×                                                                                     |  |  |
|                                     | 0.512.0 - 3.17.03=19 |                         | ~                                                                                                    |  |  |
| States of the local division of the | 親文字一覧(L)出現           | ● 「「「「」」」               | 系みは表示しない(D) ありがな対象 ありがな対象                                                                                    |  |  |
|                                     | 親文字                  | ふりがな                    | ^ すべての換手になります                                                                                                |  |  |
|                                     | 50B<br>#F2           | 60/00                   | 学年别读于配当(G)                                                                                                   |  |  |
|                                     | 80                   | 54D                     | すべての単語/1 ページから                                                                                               |  |  |
|                                     | 竹芝                   | たけんば                    | 初出オプション(A)                                                                                                   |  |  |
|                                     | 1319                 | #3                      |                                                                                                    |  |  |
|                                     | 25                   |                         | ▲ 0.000な書式、<br>「「保育・損音を大文字にする(Y)                                                                             |  |  |
|                                     | · · ·                |                         | **** 101 0 001 0 001 0 001 0 001 0 001 0 001 0 001 0 001 0 001 0 001 0 0 0 0 0 0 0 0 0 0 0 0 0 0 0 0 0 0 0 0 |  |  |
|                                     | 見ていていた。              |                         | ふり方(1) 手小れにする 。                                                                                              |  |  |
|                                     |                      |                         | ※一文字ごとにふります。                                                                                                 |  |  |
|                                     | ありがね(F)              |                         |                                                                                                    |  |  |
|                                     | 30                   |                         | (D) 書式(O).                                                                                                   |  |  |
|                                     |                      |                         | 0K & & & & & & & & & & & & & & & & & & &                                                                     |  |  |
|                                     |                      |                         | 01 14200 13000                                                                                               |  |  |
|                                     | た即める                 | - 振道を祭る わたれきつい          | い短なのだが、双目目を含にないない登場。                                                                                         |  |  |
|                                     | 12 10 10 10          |                         |                                                                                                    |  |  |
|                                     | 7⊂##‡                | 日記さわせすに少日を眺め、名          | ₽%~1丁< 。 □                                                                                                   |  |  |
|                                     | 海とう                  | 9日のほか、もう1つ堪能した          | のが星空だ。地面にごろんと寝転がると、                                                                                          |  |  |
|                                     |                      |                         |                                                                                                    |  |  |

6. 単語に、設定したふりがながふられます。

| 🔁 — 大郎 - [小笠原,]td *]                                                             |     |   |                       | - | ٥ | ×           |
|----------------------------------------------------------------------------------|-----|---|-----------------------|---|---|-------------|
| ④ ファイル 編集 表示 挿入 書式 野線 ツール ウィンドウ ヘルブ JUST_PDF_3                                   |     |   |                       |   | - | σ×          |
| 🗅 🤷 · 📇 🋃 · 😹 · 🐰 🗅 💼 📁 🗢 🖉 🔎 🛃                                                  | 文字  | Α | <b>=</b>              |   | 1 | 3           |
| <u>≕ 23. *</u> MS明朝(儒学) □ 12.0(儒学) □ B <i>I</i> U * <i>ℓ</i> * Ξ Ξ Ξ 12          |     |   |                       |   |   | 4           |
|                                                                                  | 0   |   |                       |   | C | ^ 53        |
| 留置から潜へ約 1000km に位置する木築管舗覧、登覧を訪れたのは ま                                             |     |   |                       |   |   |             |
|                                                                                  | 100 |   |                       |   |   | <u>(05)</u> |
| ア たにが理由にに互換される知いたことにつた。実施・実践は知いか。11之気間がら14 、 、 、 、 、 、 、 、 、 、 、 、 、 、 、 、 、 、 、 |     |   |                       |   |   | あ           |
| Ⅲ がさわら丸」で約25時間半(当時)と、とんでもなく遅かった。なお、現在該規<br>かさわら丸」で約25時間半(当時)と、とんでもなく遅かった。なお、現在該規 | 1   |   |                       |   |   | 4           |
| しているおがさわら丸は3代目で、2代目よりも所要時間が短縮されたとは含                                              |     |   |                       |   |   | м           |
| え、殺24時間かかる。朝11時に智慧職を追溯し、敏朝の11時に交互に到著                                             |     |   |                       |   |   | 便           |
| するのだ。そして藍は6直に1獲しかない。この条便さが、小螯蟹の豊かな自然                                             |     |   |                       |   |   | Eh          |
| を発っていると言える。 回                                                                    |     |   |                       |   |   | 1           |
| 赤琴龍の編が1単しいことは著著で、 ダイビングをする代ならい産は第って                                              |     |   |                       |   |   |             |
| みたい、強わの強と、笑道に、「質問がたっくさいの疑問を示。」「は、「強な」と                                           |     |   |                       |   |   | e P         |
| シント 正常の小原人の「三人へ、加速がしていていた」とないないない。 「「「「「」」」                                      |     |   |                       |   |   | 8           |
| まるで立た形んでいるような認識に直の時と、生活がある運動では、吸い込                                               |     |   |                       |   |   | ~           |
| まれそうな者のグラデーションが広がる。貴、査、器、藍。そこにイルカ                                                |     |   |                       |   |   |             |
| の遅れが深いている。小笠旗に滞在軍、嶺へ行かなかった自はなかったので                                               |     |   |                       |   |   |             |
| はないだろうか。蟄覚ちがう歴を題れ、経で謹へ丞てダイビングし、イルカ                                               |     |   |                       |   |   |             |
| と驚々。マンタにも、ウミガメにも、ハンマーヘッドにも議員した。 🕫                                                |     |   |                       |   |   |             |
| 聞しくはぼ輩冒號れた爆筋が、ウェザーステーションだ。旅堂職に援が9日                                               |     |   |                       |   |   |             |
| *                                                                                |     |   |                       |   |   |             |
|                                                                                  |     |   |                       |   |   |             |
| た。海口取さらてりに公口を眺め、海に行く。回                                                           |     |   |                       |   |   |             |
| 海と夕日のほか、もう、日の堪能したのが生気だ。地面にころんと複紙があと、                                             |     |   |                       |   |   | ~           |
| 星間の地面の熱が背中から伝わってくる。その熟を感じながら、瞋く星空を眺                                              |     |   |                       |   |   | *           |
| ・ □ Sheetl ◆ ・ · · · · · · · · · · · · · · · · · ·                               |     |   | and the second second | - | > | Ť           |
|                                                                                  |     |   |                       |   |   |             |